Pre-Convention Registration and Hotel Reservations are now available for the 46<sup>th</sup> AFSCME International Convention.

To complete the pre-Convention registration and hotel reservations process, you should have the following information available:

- Your AFSCME Member number
- Your personal email address and
- Your method of payment for hotel reservations.

## **PRE-CONVENTION REGISTRATION**

**Step 1:** To register for the 46<sup>th</sup> International Convention, click the following link <u>https://convention.afscme.org/registration</u>

The link will take you to the convention landing page (see below).

Click on the "REGISTER NOW" button at the bottom of the page to continue the process.

Summary

Already Registered?

# **AFSCME 46th International Convention**

August 12, 2024 – August 16, 2024

Los Angeles Convention Center 1201 South Figueroa Street Los Angeles, CA 90015

**Convention Pre-Registration and Housing Reservations** 

Welcome to AFSCME's 46th International Convention Pre-Registration and Housing Reservation Site. While navigating this site you will be required to:

#### Pre-register for the Convention

Secure your housing for Convention

NOTE: All Convention attendees (delegates, alternates, and guests) MUST pre-register. Returning your delegate and alternate credential forms does not pre-register you or indicate your need for housing.

All Delegates and Alternates must return their paper credential forms to the International Secretary-Treasurer, in order to represent their council/local at the 46th AFSCME International Convention. However, returning your credential forms does not register you for housing, scooters or other special needs.

On this site, you will begin with pre-registering for Convention. At the end of the registration process, you will be prompted to book your housing.

To complete the pre-registration and hotel reservation process, you should have the following information available.

- Your AFSCME Member number Click here to use the <u>Membership Tool Look-Up</u>. If you are having trouble retrieving your member number, please call Membership Services at (855) 237-2631.
- · Your email address and
- · Your method of payment for hotel reservations.

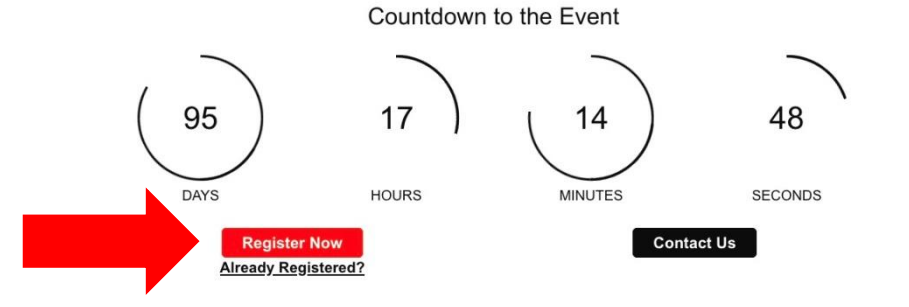

**Step 2:** Complete the **Attendee Information** page. If you are registering on behalf of another person, please check the box at the bottom of the page next to, "I am registering on behalf of another person". <u>Please note, the email address must be specific to the individual registering; email addresses cannot be used more than once.</u>

All questions with the red asterisk require a response before continuing the registration process, including your member number, which appears on your membership card (see below).

If you do not have your membership card, you can click on the "**Membership Tool Look Up**" link on the Attendee Information Page to retrieve your membership number. Please call membership services at (855) 237-2631 if you experience any problems.

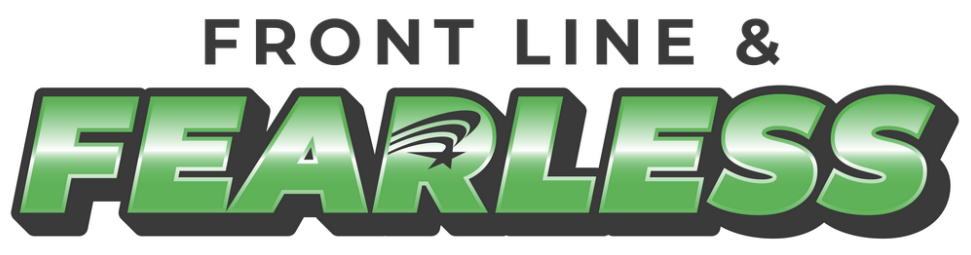

AFSCME 46<sup>th</sup> INTERNATIONAL CONVENTION

# **Convention Pre-Registration and Housing Reservations**

# Attendee Information

To proceed with the registration process, you will need your **AFSCME member number**, which appears on your membership card (see below).

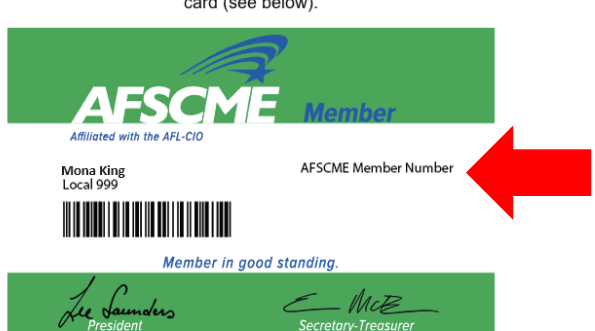

If you do not have your membership card, click here to use the <u>Membership Tool Look-Up</u> to retrieve your member number.

If you are having trouble retrieving your member number, please call Membership Services at (855) 237-2631.

Please fill out the information below, then click NEXT to continue.

| * Email Address           | * AFS                                 | SCME Member #                                  |
|---------------------------|---------------------------------------|------------------------------------------------|
| mking@afscme.org          |                                       |                                                |
| Select Affiliate<br>State | * Select Council or<br>Chapter Number | * Select Local or Retiree<br>Subchapter Number |
| FL X V                    | 979 × ~                               | Not Applica × v                                |
|                           | lf of this more on                    |                                                |

**Step 3:** During the convention pre-registration process, you will be asked to provide your personal contact information and answer a series of questions.

Next, read and accept the "Payment Terms Agreement".

If you are bringing a guest, click the "**Guest Registration**" button. You will need to provide an email address for your guest other than the one you used to register on the previous page. Please make sure all questions with a **red** asterisk are answered before proceeding and click **Next**.

| Address                                                                                                    |                                                                                                    |                                                  |
|----------------------------------------------------------------------------------------------------|----------------------------------------------------------------------------------------------------|--------------------------------------------------|
| 1625 L ST NW                                                                                                    |                                                                                                    |                                                  |
|                                                                                                    |                                                                                                    |                                                  |
| Address 2                                                                                                    |                                                                                                    |                                                  |
|                                                                                                    |                                                                                                    |                                                  |
| * Country/Region                                                                                                    |                                                                                                    | * City                                           |
| USA                                                                                                    | × ~                                                                                                    | WASHINGTON                                       |
| * State/Province                                                                                                    |                                                                                                    | * ZIP/Postal Code                                |
| District of Columbia                                                                                                    | × ~                                                                                                    | 20036                                            |
|                                                                                                    |                                                                                                    |                                                  |
| * Mobile                                                                                                    |                                                                                                    |                                                  |
| 202-910-8900                                                                                                    |                                                                                                    |                                                  |
| Affinite Starl - Individuals emplo     AFSCME Retiree - Individuals w                                                                                                    | ho are retired AFSCM                                                                                                    | E Members                                        |
| Affinite Staff - Individuals employed b     IU Staff - Individuals employed b                                                                                                    | wed by a Council of Lo<br>who are retired AFSCMI<br>by the International Uni-                                                                                                    | E Members                                        |
| Afiliate Staft - Individuals employ     AFSCME Retiree - Individuals w     IU Staff - Individuals employed b     * Are you a first-time delegate                                                                                                    | who are retired AFSCMI<br>by the International United or alternate delegation of the delegation of the de | E Members<br>on<br>ate?                          |
| Animate Star - Individuals employ AFSCME Retiree - Individuals w IU Staff - Individuals employed t Are you a first-time delegate Yes                                                                                                    | when are retired AFSCMI<br>by the International United are consistent of the second second                                                                                                    | E Members                                        |
| Animate Star - Individuals employ AFSCME Retiree - Individuals w IU Staff - Individuals employed b Are you a first-time delegate Yes No                                                                                                    | ved by a Council of Lo<br>rho are retired AFSCMI<br>by the International Uni-<br>be or alternate deleg:                                                                                                    | E Members                                        |
| AFSCME Retiree - Individuals employed AFSCME Retiree - Individuals will IU Staff - Individuals employed b Are you a first-time delegate Yes No Do you have any Conventio Raille or Large-Print Materials                                                                                                    | ved by a Council of Lo<br>who are retired AFSCMI<br>by the International Uni-<br>e or alternate deleg:<br>on Special Needs? (                                                                                                    | E Members                                        |
| Animate Star - Individuals employ AFSCME Retiree - Individuals w IU Staff - Individuals employed t Are you a first-time delegate Yes No Do you have any Conventio Braille or Large-Print Materials Child Care                                                                                                    | web by a Council of Lo<br>who are retired AFSCMI<br>by the International Univ<br>e or alternate deleg:<br>on Special Needs? (                                                                                                    | E Members                                        |
| Animate Star - Individuals employ AFSCME Retiree - Individuals w IU Staff - Individuals employed t AFS Ves No Do you have any Conventio Braille or Large-Print Materials Child Care Scooter                                                                                                    | ved by a Council of Lo<br>who are retired AFSCMI<br>by the International Uni-<br>e or alternate deleg:<br>on Special Needs? (                                                                                                    | E Members                                        |
| Animate Star - Individuals employ AFSCME Retiree - Individuals w IU Staff - Individuals employed t AFS Vas Yes No Do you have any Conventio Braille or Large-Print Materials Child Care Scooter Sign Language (ASL)                                                                                                    | ved by a Council of Lo<br>who are retired AFSCMI<br>by the International Uni-<br>e or alternate deleg:<br>on Special Needs? (                                                                                                    | E Members                                        |
| <ul> <li>Animate Star - Individuals employed for the star - Individuals employed for the star - In</li></ul> | ved by a Council of Lo<br>who are retired AFSCMI<br>by the International Uni-<br>e or alternate deleg;<br>on Special Needs? (                                                                                                    | E Members                                        |
| <ul> <li>Animate Star - Individuals employed for the star - Individuals employed for the star - In</li></ul> | ved by a Council of Lo<br>who are retired AFSCMI<br>by the International Uni-<br>e or alternate deleg;<br>on Special Needs? (                                                                                                    | E Members                                        |
| Ariinate Star - Individuals employ AFSCME Retiree - Individuals w IU Staff - Individuals employed t Are you a first-time delegate Yes No Do you have any Conventio Braille or Large-Print Materials Child Care Scooter Sign Language (ASL) Spanish Interpretation Not Applicable Other                                                                                                    | we by a Council of Lo<br>who are retired AFSCMI<br>by the International Uni-<br>e or alternate delega<br>on Special Needs? (                                                                                                    | E Members                                        |
| AFSCME Retiree - Individuals employ AFSCME Retiree - Individuals w IU Staff - Individuals employed t AFSCME Retiree - Individuals employed t AFSCME Retiree - Individ        | yee by a Council of Lo<br>tho are retired AFSCMI<br>by the International Uni-<br>e or alternate deleg:<br>on Special Needs? (                                                                                                    | E Members<br>on<br>ate?<br>Check all that apply) |

## PERSONAL INFORMATION

- arrival to cover the attendee(s) hotel stay.
- 3. BANK ACH/WIRE payments must be paid in full.

✓ I agree to the payment terms listed.

Will you have guest(s) attending the AFSCME Convention? (i.e., spouse, fiancé, child, or friend) Please register them below.

| Gu | est Information |        |      | 4 |
|----|-----------------|--------|------|---|
|    | Previous        | Cancel | Next |   |

### Step 4: The next screen is the Information You Need to Know Before Booking Hotel.

Hotels in our convention block are no longer accepting checks. Please read and review the method of payments and agree to "**Payment Terms**" before proceeding and click **Next**.

# Information You Need to Know Before Booking Hotel

AFSCME's 46th International Convention housing is managed by the Conference and Travel Services Department (CTS). It is crucial that AFSCME attendees use rooms that are under AFSCME's contracted blocks. If delegates, alternates, and guests book their own rooms or use hotels not contracted by AFSCME, there are financial penalties to AFSCME.

The AFSCME Los Angeles hotel blocks no longer accept checks for hotel reservations. A credit card is required at the time of booking to guarantee each guest's reservation for one night. The credit card will only be charged for the first night of room and tax, not the full stay.

If your Affiliate is covering your hotel stay, you are responsible for ensuring that your payment method on file is updated by **July 12.** This is to ensure that the credit card on file is not charged for the one night's room and tax.

#### Below are the available payment options to secure your hotel reservation.

**CREDIT CARD** - Affiliates or individuals may use their credit card to reserve and pay for hotel accommodations. Whether using an affiliate or personal credit card, you will need to input credit card information into CVENT in advance to secure the booking. The credit card information will be shared with the hotel to secure the hotel room.

If a guest's room is being paid for by and affiliate or someone who is not the guest staying in the room, a credit card authorization link will need to be completed prior to the guest's arrival.

#### Click here to request a third-party credit card link.

BANK ACH/WIRE – If Affiliates are paying for an attendee(s) hotel stay, the attendee will be required to communicate the required code to finalize their registration. Affiliates are required to complete the <u>Registration and Bank ACH/Wire form</u>.

#### **Credit Card Agreement**

I understand that the credit card that is on file in CVENT will be charged by **July 12** for the total cost of one nights stay (see grid below). If you want to use a different form of payment or a difference credit card, you must contact AFSCME's Conference and Travel Services Department at **(202) 429-1169** no later than **July 12**.

#### \* I agree

~

For your reference below is a chart with the number of nights by number of guests in room.

| Previous | Cancel | Next |  |
|----------|--------|------|--|
|          |        |      |  |

**Step 5:** The next screen is the **Hotel Booking** page. Click an option for Hotel Booking. If you are booking a hotel, click on the calendar and enter your requested check-in and check-out dates. Dates highlighted in **green** are available. If a date is highlighted in blue. you will need to send us an email with the dates requested by clicking on the "**Contact Us**" button at the bottom of the page.

Please note that you are responsible for the accuracy of all dates entered during the registration process. Make certain that your arrival and departure dates are correct before completing your registration.

# Run of House/Standard Rooms – Please note that room types (king/double) are based on availability at the time of check-in.

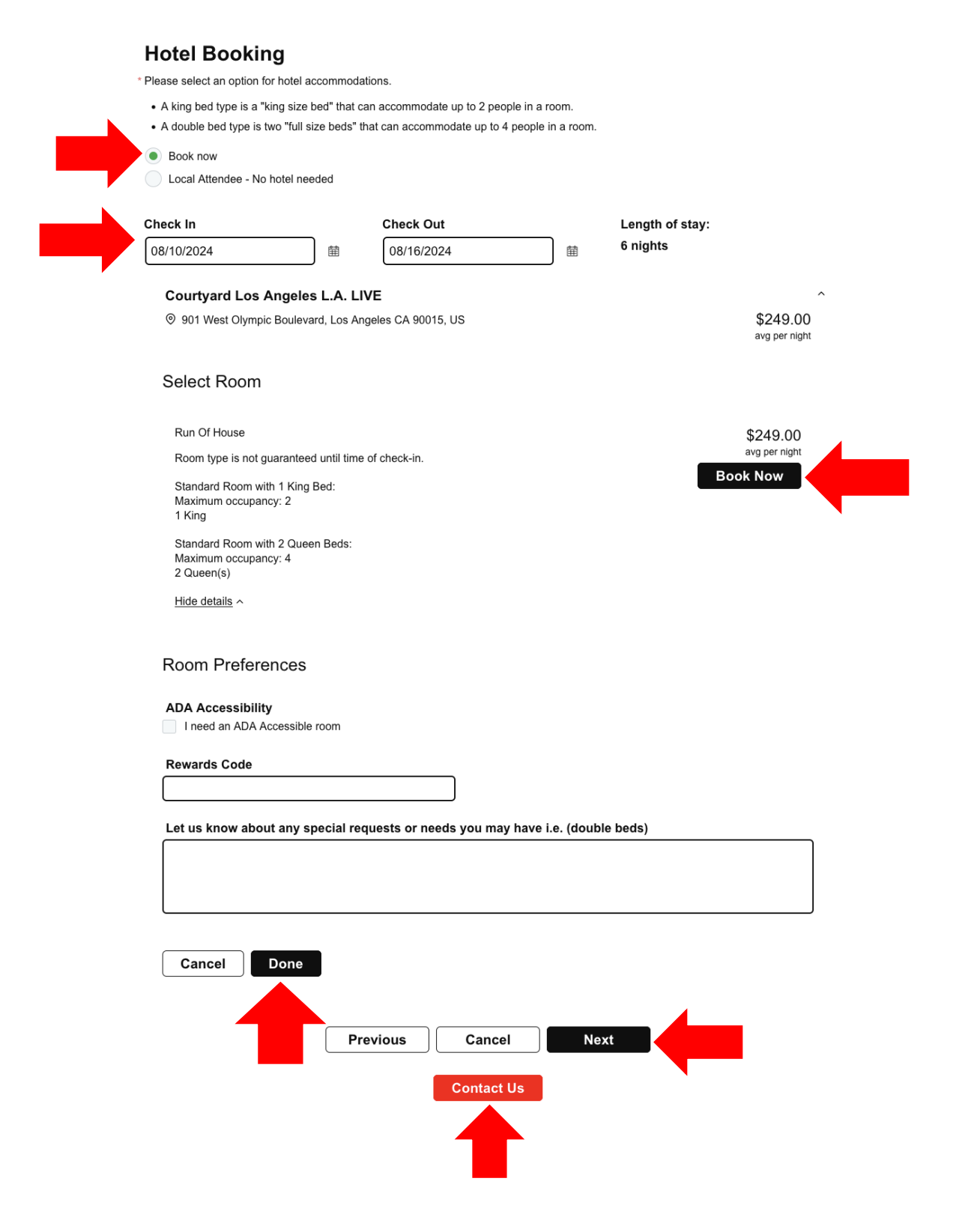

**Step 6:** The next screen is your **Registration Summary**. Review your information for accuracy. Select **"Payment Method**", enter payment details, and click Submit.

If you need to make corrections, please click the "**Previous**" button to make your edits. Click "**Add Attendee**" button to pre-register additional members. This will take you back to **Step 2** (Attendee Information Page).

|                                                                                                    | 5                                                                                |                       |
|----------------------------------------------------------------------------------------------------|----------------------------------------------------------------------------------|-----------------------|
|                                                                                                    | Take a moment to review your registration before continuing.                     |                       |
| Mona King                                                                                               |                                                                                  |                       |
| mking@afscme.org                                                                                        |                                                                                  |                       |
| Edit                                                                                                    |                                                                                  |                       |
| AFSCME Member #                                                                                         | Select Affiliate State                                                           |                       |
|                                                                                                    | FL                                                                               |                       |
| Select Council or Chapter Nu                                                                            | umber Select Local or Retiree Subchapter Numb                                    | er                    |
| 979                                                                                                    | Not Applicable                                                                   |                       |
| Home Address                                                                                            | Mobile                                                                           |                       |
| 1625 L ST., NW                                                                                          |                                                                                  |                       |
| WASHINGTON, District of Co<br>USA                                                                       | olumbia 20036                                                                    |                       |
|                                                                                                    |                                                                                  |                       |
| Please select your registration                                                                         | ation type.                                                                      |                       |
| Affiliate - Individuals who are                                                                         | e members of a Council or Local                                                  |                       |
| Are you a first-time delegate                                                                           | or alternate delegate?                                                           |                       |
| No                                                                                                    |                                                                                  |                       |
| Do you have any Convention                                                                              | n Special Needs? (Check all that apply)                                          |                       |
| Not Applicable                                                                                          |                                                                                  |                       |
| 1. A 1st night's deposit (roor                                                                          | m and tax) is required to guarantee each reservation when booking with a cred    | dit card. Such dep    |
| shall serve to confirm the                                                                              | reservations for the dates indicated and, upon check-in, shall be applied toward | irds the reserved s   |
| <ol><li>Third party credit card pay<br/>stay.</li></ol>                                                 | yments must complete a credit card authorization form prior to arrival to cover  | the attendee(s) he    |
| 3. BANK ACH/WIRE payme                                                                                  | ents must be paid in full.                                                       |                       |
| I agree to the payment terms                                                                            | s listed.                                                                        |                       |
| Hotel Request                                                                                           |                                                                                  |                       |
| noter nequest                                                                                           |                                                                                  |                       |
| Item                                                                                                    | Date                                                                             |                       |
| Courtyard Los Angeles                                                                                   | s L.A. LIVE                                                                      |                       |
| 1 room                                                                                                  | Aug 10, 2024 - Aug 16, 2024                                                      |                       |
|                                                                                                    |                                                                                  |                       |
| Add Attendee                                                                                            |                                                                                  |                       |
|                                                                                                    |                                                                                  |                       |
| Review your information before                                                                          | submitting your payment.                                                         |                       |
| Mona King                                                                                               |                                                                                  |                       |
| Itom                                                                                                    |                                                                                  |                       |
| Hotel Rooms                                                                                             |                                                                                  |                       |
| Bue Of House Courtward L                                                                                | os Angeles L.A. LIVE                                                             | \$1.4                 |
| Run Ol House, Countyard L                                                                               |                                                                                  |                       |
| 1 room for 6 nights                                                                                     |                                                                                  |                       |
| 1 room for 6 nights                                                                                     |                                                                                  |                       |
| 1 room for 6 nights                                                                                     |                                                                                  | \$1,4                 |
| Subtotal<br>Hotel Tax (Hotel Tax)                                                                       |                                                                                  | \$1,4<br>\$           |
| Subtotal<br>TOTAL                                                                                       |                                                                                  | \$1,4<br>\$3<br>\$1,7 |
| Subtotal<br>Hotel Tax (Hotel Tax)                                                                       |                                                                                  | \$1,4<br>\$<br>\$1,7  |
| Subtotal<br>Hotel Tax (Hotel Tax)<br>TOTAL                                                              |                                                                                  | \$1,4<br>\$<br>\$1,7  |
| Subtotal<br>Hotel Tax (Hotel Tax)<br>TOTAL<br>Select Payment Method                                     |                                                                                  | \$1,4<br>\$:<br>\$1,7 |
| Subtotal<br>Hotel Tax (Hotel Tax)<br>TOTAL<br>Select Payment Method                                     |                                                                                  | \$1,4<br>\$;<br>\$1,7 |
| Subtotal<br>Hotel Tax (Hotel Tax)<br>TOTAL<br>Select Payment Method<br>Credit Card<br>Bank Wire/ACH     |                                                                                  | \$1,4<br>\$2<br>\$1,7 |
| Subtotal<br>Hotel Tax (Hotel Tax)<br>TOTAL<br>Select Payment Method<br>O Credit Card<br>O Bank Wire/ACH |                                                                                  | \$1,4<br>\$2<br>\$1,7 |

Step 7: The next screen is the Pre-Registration Confirmation Page. Please print or write down CVENT confirmation number. You will need this to make any modifications to your preconvention registration or hotel reservations.

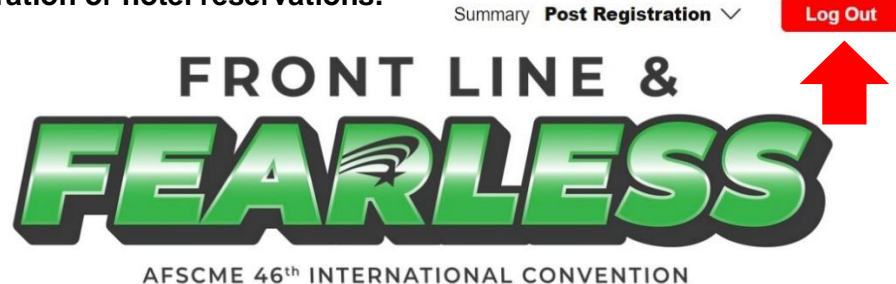

,.....

We are excited for the AFSCME 46th International Convention. This is going to be an incredible experience that you absolutely cannot miss!

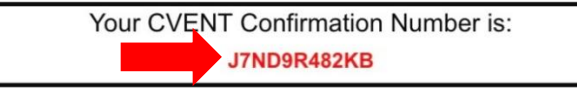

Please keep your CVENT confirmation number safe and accessible when you are at convention. You may want to take a photo of it with a smart phone so you have it handy. In order to make any changes or to cancel your pre-registration or hotel bookings, you will need the email that you used to pre-register in CVENT and also, the CVENT confirmation number.

You will be sent an email containing the details of your registration.

Add to Calendar

## Pre-Registration and Housing Confirmation

Review your registration information below and make any changes before exiting.

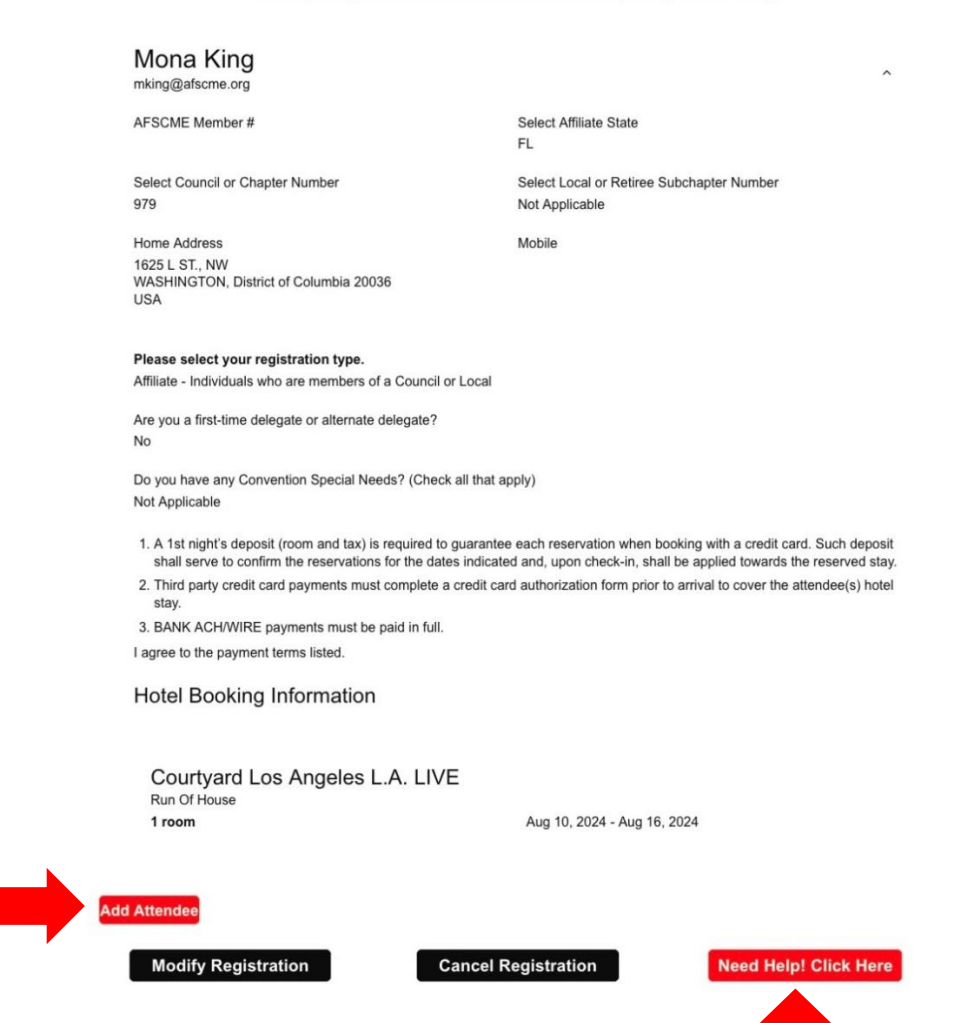

Step 8: Click on the "Log Out" button at the top of the page.

**Congratulations**, you have now successfully pre-registered and booked housing for the 46<sup>th</sup> International Convention!

**Step 9:** To modify or cancel a registration or housing, you must have the attendee's email and CVENT confirmation number. Please follow the below steps.

- Go to <u>https://convention.afscme.org/registration</u>
- Click on the "Already Registered" button and make your changes. You cannot modify the
  payment method as you must contact <u>convpayments@afscme.org</u>.

```
Summary
```

Already Registered?

## AFSCME 46th International Convention

August 12, 2024 – August 16, 2024

Los Angeles Convention Center 1201 South Figueroa Street Los Angeles, CA 90015

**Convention Pre-Registration and Housing Reservations** 

Welcome to AFSCME's 46th International Convention Pre-Registration and Housing Reservation Site. While navigating this site you will be required to:

Pre-register for the Convention

· Secure your housing for Convention

NOTE: All Convention attendees (delegates, alternates, and guests) MUST pre-register. Returning your delegate and alternate credential forms does not pre-register you or indicate your need for housing.

All Delegates and Alternates must return their paper credential forms to the International Secretary-Treasurer, in order to represent their council/local at the 46th AFSCME International Convention. However, returning your credential forms does not register you for housing, scooters or other special needs.

On this site, you will begin with pre-registering for Convention. At the end of the registration process, you will be prompted to book your housing.

To complete the pre-registration and hotel reservation process, you should have the following information available.

- Your AFSCME Member number Click here to use the <u>Membership Tool Look-Up</u>. If you are having trouble retrieving your member number, please call Membership Services at (855) 237-2631.
- · Your email address and
- · Your method of payment for hotel reservations.

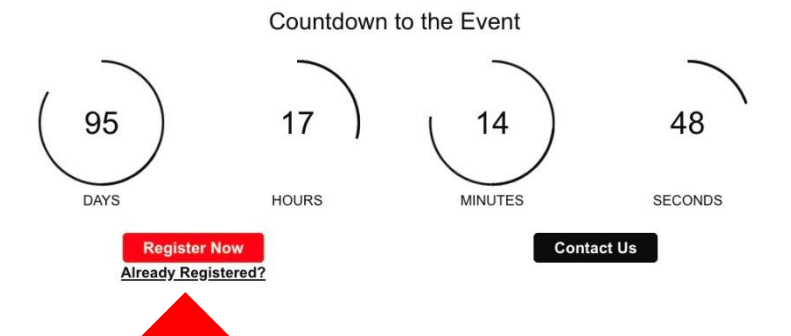